本科生电子成绩单下载

——在微信小程序"校务行"下载电子成绩单

#### 1. 在微信界面搜索"校务行"小程序

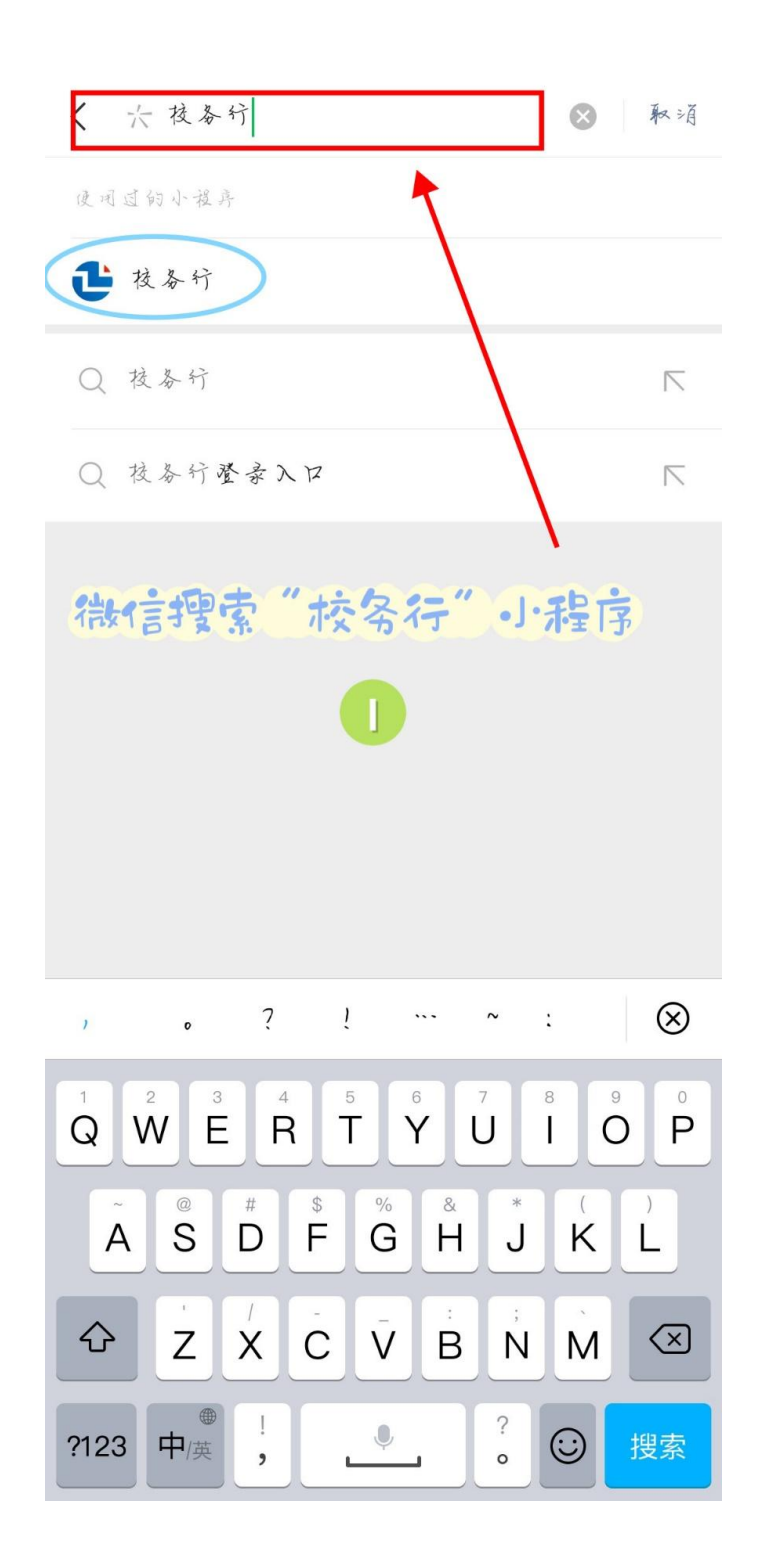

### 2. 点击登录

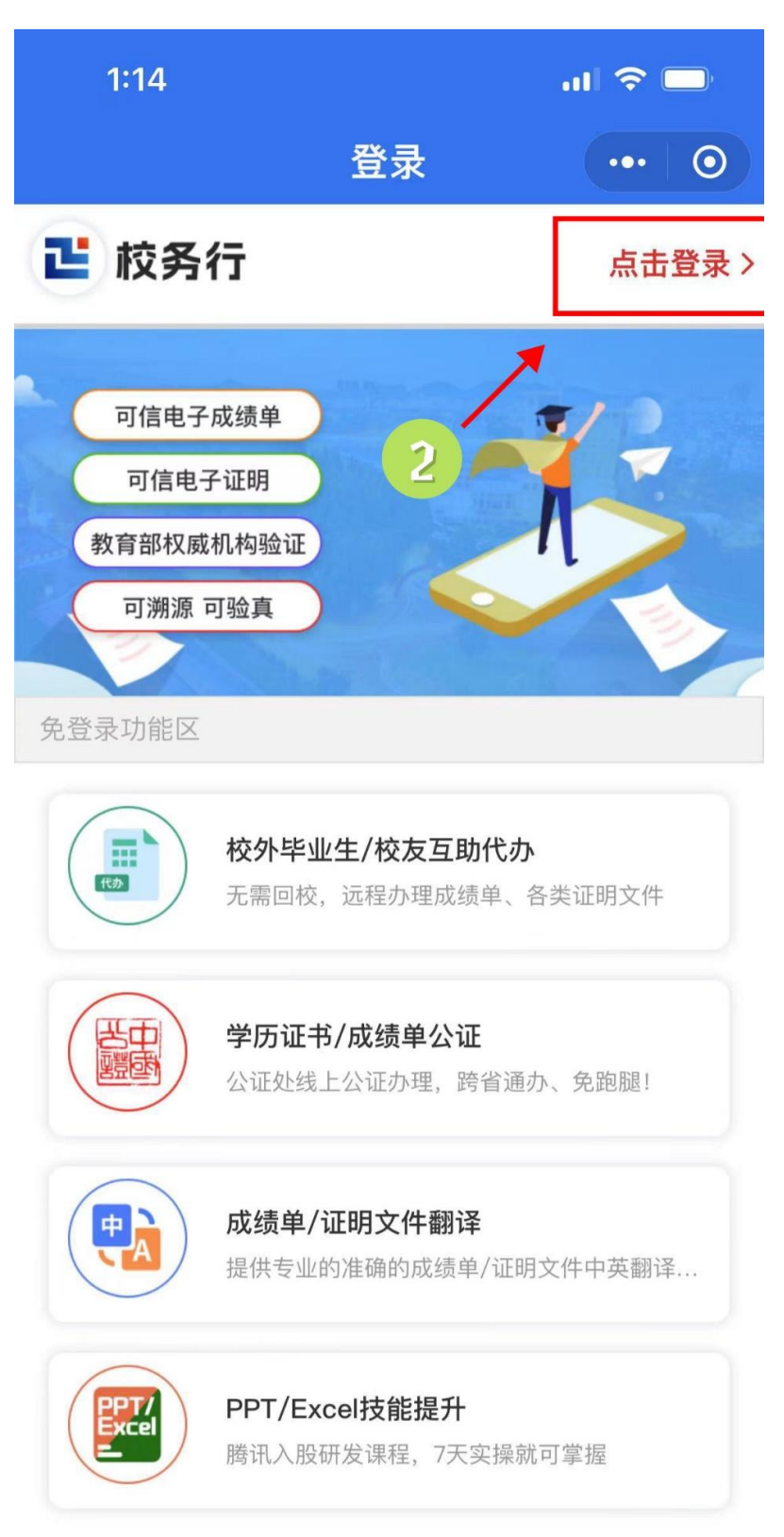

3. 选择"华中农业大学本科生院",输入学号,密码为身份证后六位(若身份证最后一位为 X,则密码往前一位)

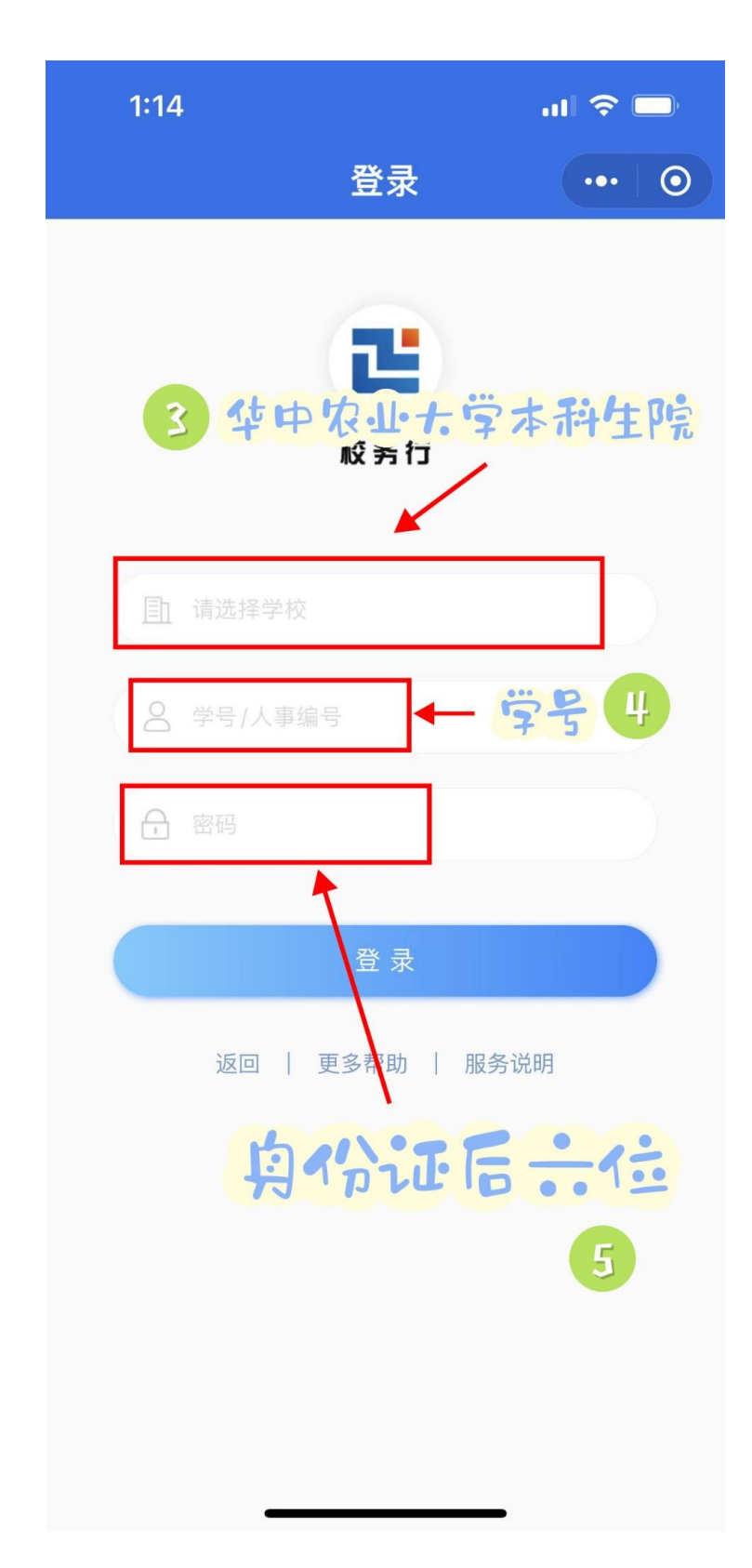

### 4. 选择"电子成绩单"

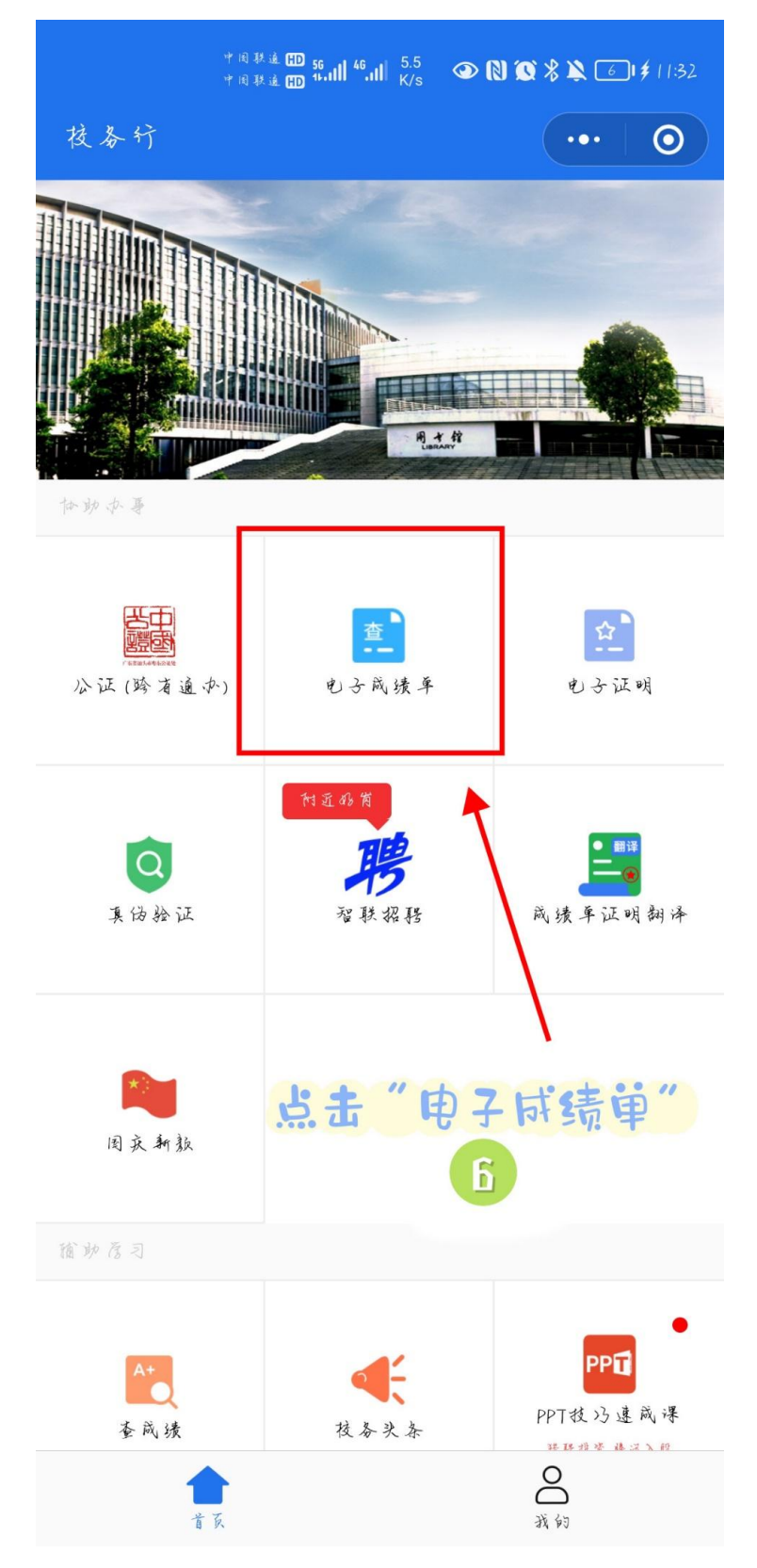

## 5. 选择成绩单类型,确认

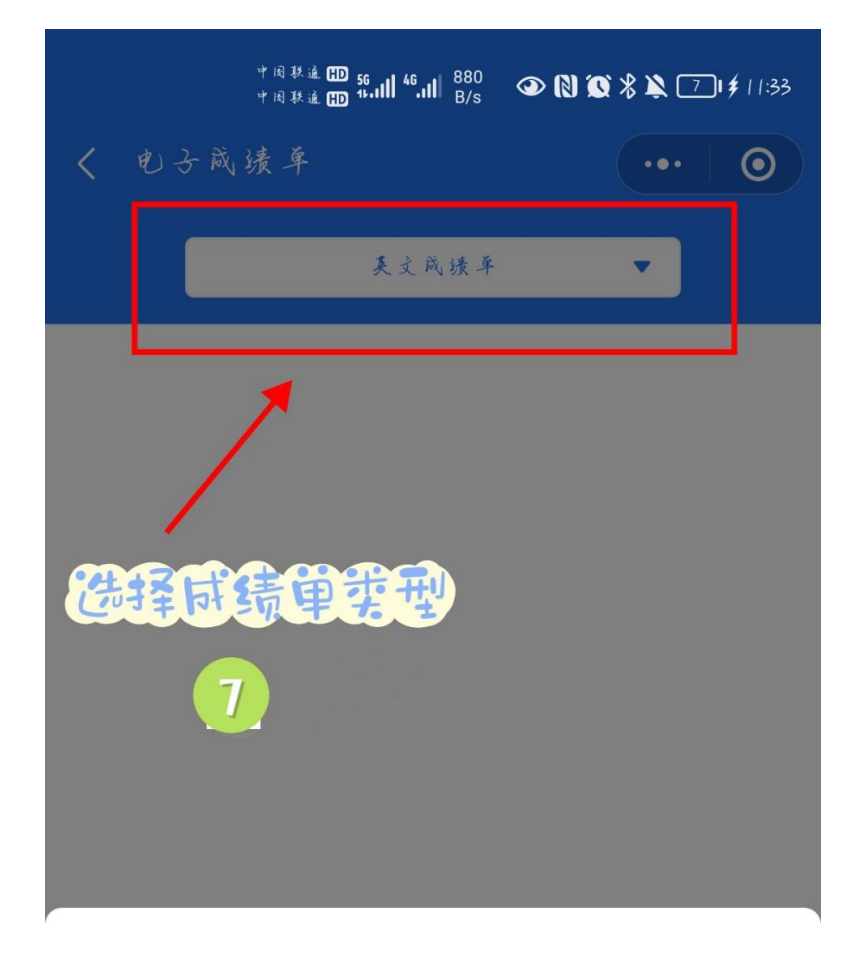

英文成绩单

英文成绩单(全程)

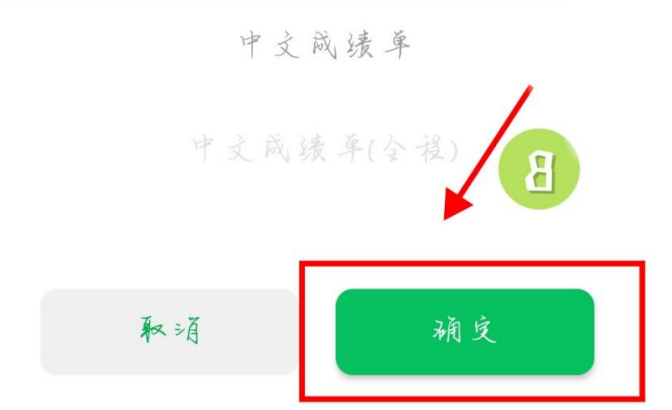

## 6. 将成绩单发送到指定邮箱

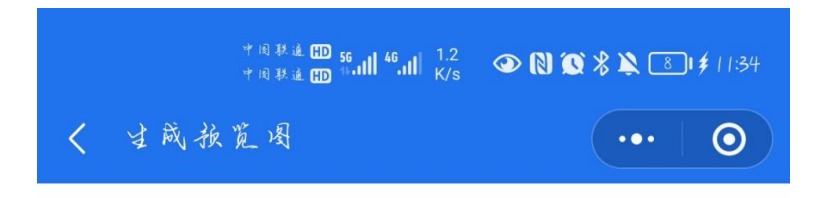

# · 華中累蒙大學本科学生成绩单

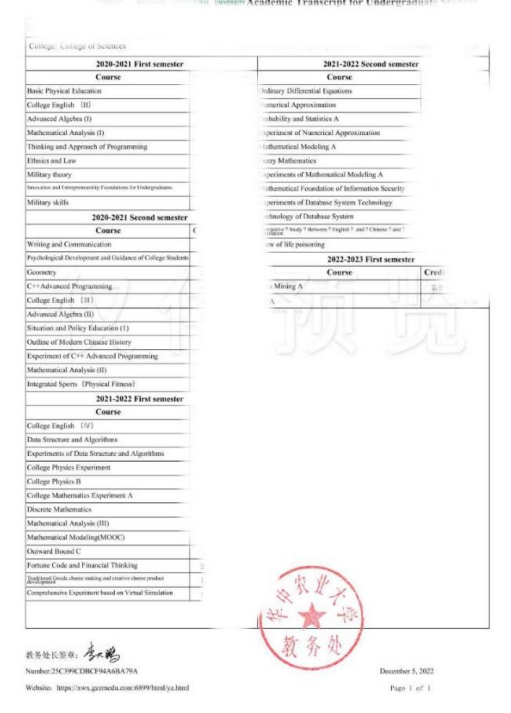

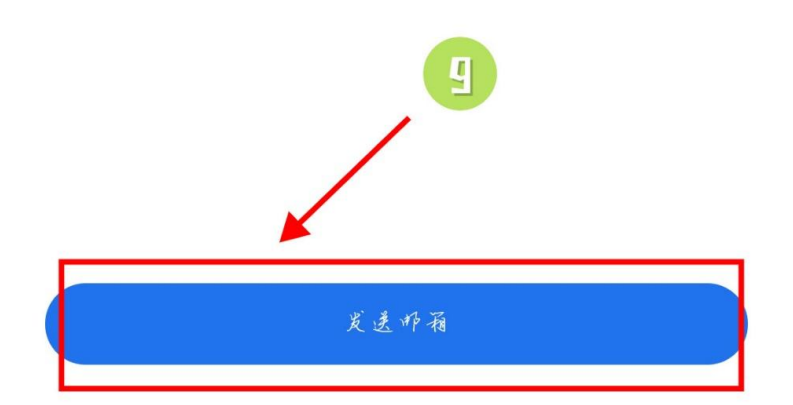

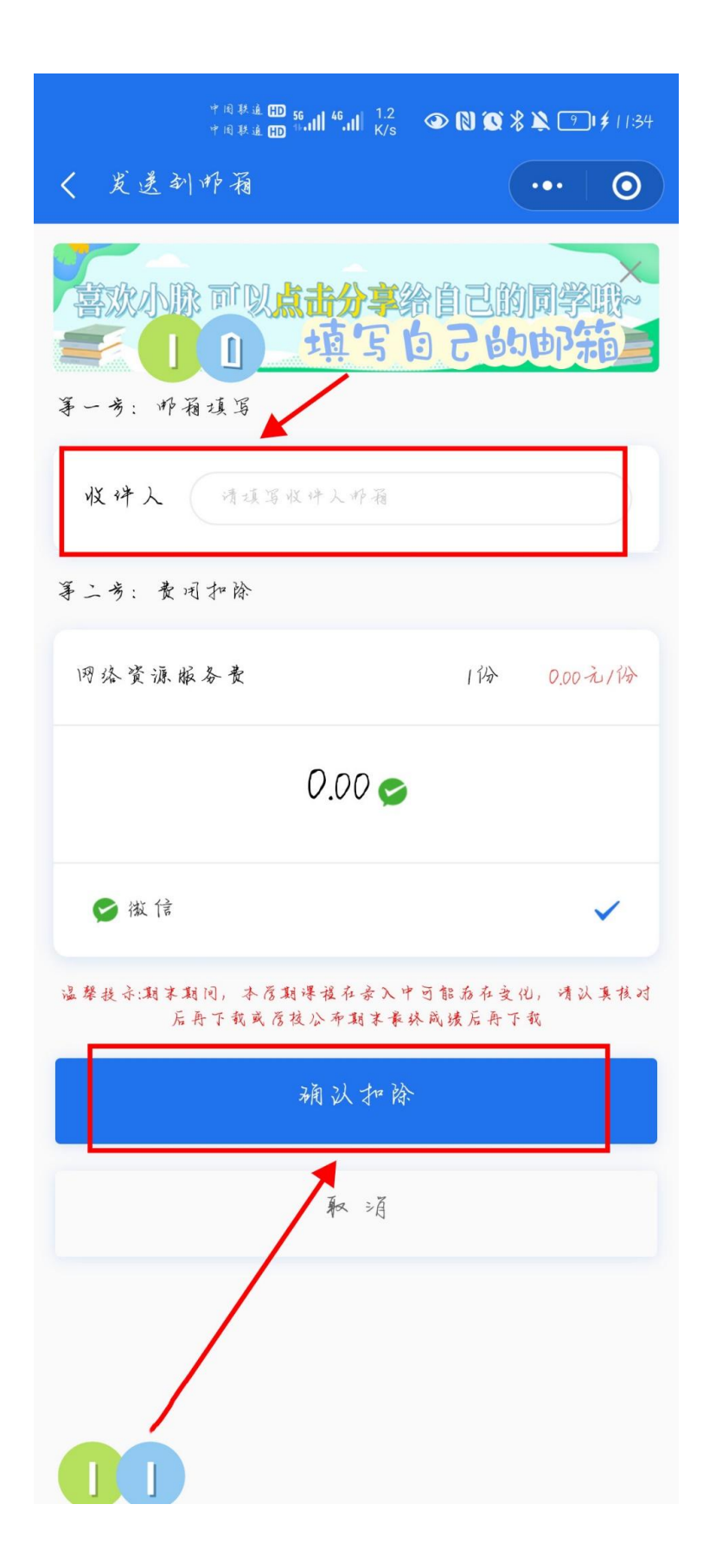